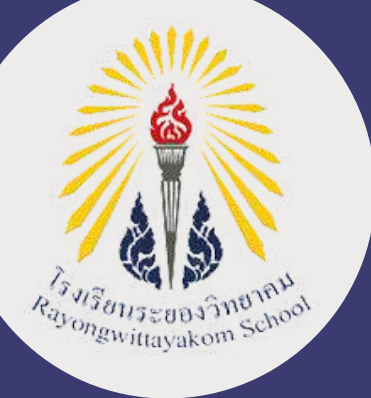

**คู่มือการสมัครเข้าเรียนต่อ** ระดับชั้นมัธยมศึกษาปีที่ 1 และชั้นมัธยมศึกษาปีที่ 4 **ปีการศึกษา 2567** 

ALENDA

# ประเภทห้องเรียนพิเศษ

# ผ่านระบบรับสมัครนักเรียนออนไลน์ www.rayongwit.ac.th

 โรงเรียนระยองวิทยาคม 179 ถ.ตากสินมหาราช ต.ท่าประดู่ อ.เมืองระยอง จ.ระยอง 21000
โทร. 080-1906142, 080-7415752, 080-7437983
www.rayongwit.ac.th

INNN

#### ขั้นตอนการสมัครเข้าเรียนผ่านระบบรับสมัครนักเรียนออนไลน์ ชั้นมัธยมศึกษาปีที่ 1 และชั้นมัธยมศึกษาปีที่ 4

- ศึกษาข้อมูลจากประกาศรับสมัครนักเรียนใหม่ระดับชั้น ม.1 และ ม.4 ประเภทห้องเรียนพิเศษ ปีการศึกษา 2567
- 2 เข้าระบบรับสมัครนักเรียนออนไลน์ เลือกเมนู "ลงทะเบียนสมัครเข้าเรียนต่อ"

| ปฏิทีนการ<br>เบร์น<br>กมสามารถศัสระ)<br>21 | ดำเนินงานของห<br>รับธมัดร<br>9 - 10 มี.ค. 67                  | ร้องเรียนปกติ<br>สอบคัดเลือก                                                                        | ปีการศึกษา                                                                                                    | 2567                                                                                                    |                                                                                                    |
|--------------------------------------------|---------------------------------------------------------------|----------------------------------------------------------------------------------------------------|----------------------------------------------------------------------------------------------------|----------------------------------------------------------------------------------------------------|----------------------------------------------------------------------------------------------------|
| โบรรั้น<br>กามสามารถพังสษ)<br>1.1          | รับสมัคร<br>9 - 10 มี.ค. 67                                   | สอบคัดเลือก                                                                                         | decomment                                                                                                    |                                                                                                    |                                                                                                    |
| กมสามกรถพับสษ)<br>1.1                      | 9 - 10 มี.ค. 67                                               |                                                                                                    |                                                                                                    | รายงานตัว                                                                                                    | มอมด้ว                                                                                                    |
| 1,1                                        |                                                               | 19 A.a. 67                                                                                          | 20 มี.ค. 67                                                                                                    | 20 มี.ค. 67                                                                                                    | 30 A.e. 67                                                                                                    |
|                                            | 9 - 13 มี.ค. 67                                               | 23 มี.ค. 67                                                                                         | 27 มี.ค. 57                                                                                                    | 27 ສີ.ຄ. 67                                                                                                    | 30 มี.ศ. 67                                                                                                    |
| 1,4                                        | 9 - 13 มี.ค. 67                                               | 24 ม.ค. 67                                                                                          | 28 มิ.ค. 67                                                                                                    | 28 มี.ค. 67                                                                                                    | 31 s.e. 67                                                                                                    |
| เททโดวดา)                                  | 6 A                                                           | 1 3                                                                                                 | 1.1                                                                                                    | 28-30 fl.a.67                                                                                                    | 31 มี.ค.67                                                                                                    |
| ฏิทินการดำเนื                              | ในงานของหั                                                    | องเรียนพิเศ                                                                                         | <del>เษ</del> ปีการศึ                                                                                                    | กษา 2567                                                                                                    |                                                                                                    |
| Sumins                                     | สอบพัตเดิง                                                    | in skiinik                                                                                          | 10 51047                                                                                                    | uais uaus                                                                                                    | a.                                                                                                    |
| 10 - 14 n.w. 6                             | 7 18 n.w. 5                                                   | 7 23 n.w.                                                                                           | 67 23 n.1                                                                                                    | 1. 67 25 h.m                                                                                                    | . 67                                                                                                    |
| 10 - 14 n.w. 6                             | 20 11.11.0                                                    | 29 n.w.                                                                                             | 6/ 29 n.1                                                                                                    | 1.0/ JN.W.                                                                                                    | 0/                                                                                                    |
|                                            | ฏิฟินการดำเนื<br>รับสมัคร<br>10 - 14 ก.พ. 6<br>10 - 14 ก.พ. 6 | ฏิทินการดำเนินงานของหั<br>- รับสมัคร<br>10 - 14 ก.พ. 67 19 18 ก.พ. 6<br>- 10 - 14 ก.พ. 67 28 ก.พ. 6 | ฏิทินการดำเนินงานของห้องเรียนพิเศ<br><u>รับสมัสร</u> สองหัดเลือก ประกาศ<br>10 - 14 ค.พ. 67 18 ค.พ. 67 23 ค.พ.<br>10 - 14 ค.พ. 67 26 ค.พ. 67 29 ค.พ. | ฏ้ที่นการดำเนินงานของห้องเรียนพิเศษ ปีการศึ<br>- <sub>รับสมัณ</sub> สองหัดเลือก ประกาศผล ระบอง<br>10 - 14 ก.พ. 67 18 ก.พ. 67 23 ก.พ. 67 23 ก.พ.<br>10 - 14 ก.พ. 67 26 ก.พ. 67 29 ก.พ. 67 29 ก.พ. | ฏิทินการดำเนินงานของห้องเรียนพิเศษ ปีการศึกษา 2567<br><u>รับสมัณ</u> สอบศักส์อก ประกาศผล ระบงานสัง มอบค<br>10 - 14 ก.พ. 67 18 ก.พ. 67 23 ก.พ. 67 23 ก.พ. 67 25 ก.พ.<br>10 - 14 ก.พ. 67 26 ก.พ. 67 29 ก.พ. 67 29 ก.พ. 67 3 มิ.ค. |

3

#### ระบุเลขบัตรประชาชน ระดับชั้น ชื่อ-นามสกุล และ วัน-เดือน-ปีเกิด โดยเลือกจากปฏิทิน

| *                                  |       | ม.4  | 1    |      | 2     | • •        |     |                            |           |
|------------------------------------|-------|------|------|------|-------|------------|-----|----------------------------|-----------|
| นางสาว 🛩 *                         | ชนา   | กาน  | ด์   |      |       |            |     | จิดอารี                    | *         |
|                                    | Cha   | inal | karr | ١    |       |            |     | Jitaree                    | •         |
| วัน/เดือน/ปี เกิด                  | 07,   | 22,  | /20  | 11   | ſ     | -          | •   | (โดยเลือกวันเดือนปีเกิดจาย | เปฏิทิน ) |
|                                    | July  | 2011 | •    |      |       | $\uparrow$ | 4   |                            |           |
| ้ำหรับผู้สมัดรเข้าเรียนมัธยมศึกษาใ | Su    | Mo   | Tu   | We   | Th    | Fr         | Sa  |                            |           |
| สสวท.และ สอวน. (GIFTED)            | 25    | 27   | 28   | 29   | 30    | 1          | 2   |                            |           |
| SmartCom                           | 3     | 4    | 5    | 6    | 7     | 8          | 9   |                            |           |
| English Program                    | 10    | 11   | 12   | 13   | 14    | 15         | 16  |                            |           |
|                                    | 17    | 18   | 19   | 20   | 21    | 22         | 23  |                            |           |
| ำหรับผู้สมัครเข้าเรียนมัธยมศึกษาใ  | 24    | 25   | 26   | 27   | 28    | 29         | 30  |                            |           |
| 🔿 วิทยาศาสตร์ คณิตศาสตร์ เทคโนโลยี | 31    | 3    | 2    | 3    | 4     | 5          | 6   |                            |           |
| 🗅 วิทยาศาสตร์ คณิตศาสตร์ คอมพิวเตอ | Ck    | ar   |      |      |       | To         | day |                            |           |
| 🔾 นิติศาสตร์ - รัฐศาสตร์           |       |      |      |      | -     |            |     |                            |           |
| D English Program (แผนการเรียน :   | วิทยา | ศาส  | ดระค | ណិតទ | ការពទ | l\$)       |     |                            |           |

#### 4 เลือกประเภทห้องเรียนที่นักเรียนต้องการสมัครเข้าเรียนต่อ

#### สำหรับผู้สมัครเข้าเรียนมัธยมศึกษาปีที่ **1** เท่านั้น

- 🔵 สสวท.และ สอวน. (GIFTED)
- SmartCom
- English Program

#### สำหรับผู้สมัครเข้าเรียนมัธยมศึกษาปีที่ 4 เท่านั้น

- 🕗 วิทยาศาสตร์ คณิตศาสตร์ เทคโนโลยีและสิ่งแวดล้อม (สสวท. ม.ปลาย)
- 🕗 วิทยาศาสตร์ คณิตศาสตร์ คอมพิวเตอร์ (วิทย์-คอมฯ)
- 🔍 นิติศาสตร์ รัฐศาสตร์
- English Program (แผนการเรียน : วิทยาศาสตร์-คณิตศาสตร์)
- 🥏 Englis Program (แผนการเรียน : ศิลป์ภาษา)

5 เมื่อตรวจสอบรายละเอียดเรียบร้อยแล้วให้กด "ยืนยันการลงทะเบียน" และ กด "ลงทะเบียนการสมัคร"

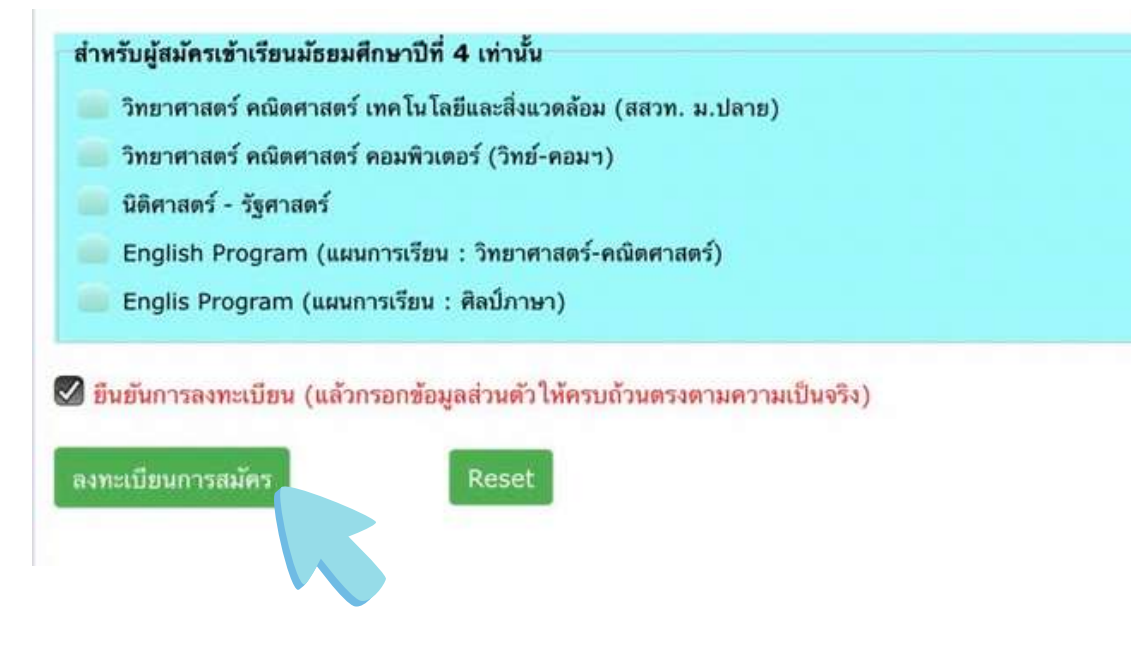

#### 6 เมื่อลงทะเบียนสำเร็จ จะได้รับรหัสผ่านขึ้นต้นด้วย 67xxxx ให้นักเรียนจดบันทึกรหัสผ่านเพื่อใช้สำหรับการเข้าสู่ระบบครั้งต่อไป

| ชื่อ - นามสกุด     | : นางสาวชนากานต์ จิตอารี                                              |
|--------------------|-----------------------------------------------------------------------|
| เลขประจำด้วประชาชน |                                                                       |
| Password           | : 670003 จดเลขนี้ไว้                                                  |
| ระดับชั้นที่สมัคร  | ะ ชั้นมัธยมศึกนาปีที่ 4 <sup>ใช้เข้า</sup> สู่ระบบ เปลี่ยนแผนการเรียน |
| แผนการเรียน        | : วิทยาศาสตร์ คณิตศาสตร์ ได้ไนโลยีและสิ่งแวดล้อม (สสวท. ม.ปลาย)       |

#### กรอกข้อมูลส่วนตัว ตรวจสอบความถูกต้องแล้วจึงกด "บันทึกข้อมูล" 7 \*\* เกรดขั้นต่ำของแต่ละแผนการเรียนไม่เท่ากัน \*\*

| น/เดือน/ปี เกิด                                          | 1                                         | ศาสนา                    |                           |                                           | เชื้อชาติ                        |                       | สัญชาติ                                                  |                                 | หมู่เดือ  | ด  |
|----------------------------------------------------------|-------------------------------------------|--------------------------|---------------------------|-------------------------------------------|----------------------------------|-----------------------|----------------------------------------------------------|---------------------------------|-----------|----|
| 07/22/2011                                               |                                           | พุทธ                     |                           |                                           | ไทน                              |                       | ไทน                                                      |                                 | В         |    |
| จบการศึกษาจาก                                            | โรงเรียนร                                 | ะของวิทยา                | าคม 🗸                     | (กรณีโรงเรียนอื่า                         | นให่ระบุชื่อโรงเรียน)            | ระยองวิทยาคม          |                                                          |                                 |           |    |
|                                                          |                                           |                          | ผลการ                     | เรียนเฉลี่ยสะสมทุก                        | รายวิชาในชั้น ม.1,               | ม.2 และ ม.3 ภา        | หรียนที่ 1 รวม 5 ภาคเรี                                  | ไขน ใม่ด่ากว่า 3.00             | 3.        | 60 |
| ผลการเรียนเฉล                                            | ลี่ยสะสมร                                 | ายวิชาพื้นรู             | านกลุ่มส                  | สาระชวิทยาศาสตร์แ                         | เละเทคโนโลปี ในขั้ง              | เม.1 ม.2 และ ม        | .3 ภาคเรียนที่ 1 รวม 5                                   | ภาคเรียน ไม่ด่ำกว่า<br>3.00     | 3.        | 70 |
|                                                          |                                           |                          |                           |                                           |                                  |                       |                                                          |                                 |           |    |
| ผลกา                                                     | າຣເຮີຍນແດໄ                                | รียสะสมรา                | บวิชาพื้น                 | ฐานกลุ่มสาระฯคณิเ                         | งศาสตร์ ในขึ้น ม.1               | ม.2 และ ม.3 กา        | นรียนที่ 1 รวม 5 ภาคเรี                                  | ไขน ไม่ด่ากว่า 3.00             | 3.        | 80 |
| ผลกา<br>ที่อยู่ตามทะเร<br>บ้านเลขที่:                    | <b>เรเรียนแล</b><br><b>ปียนบ้า</b><br>179 | รียสะสมราย<br>น<br>หมู่: | ยวิชาพื้น;                | ฐานกลุ่มสาระจคณีเ<br>ช่อย: -              | เศาสตร์ ในขั้น ม.1               | ม.2 และ ม.3 ภา<br>ถนา | เเรียนที่ 1 รวม 5 ภาคเรื<br>เ: ดากสินมหาราช              | อน ไม่ด่ากว่า 3.00              | ) 3.      | 80 |
| ผลกา<br><b>ที่อยู่ตามทะ</b> แ<br>บ้านเลขที่:<br>จังหวัด: | รเรียนเฉล<br>บียนบ้า<br>179<br>ระยอง      | รียสะสมรา<br>น<br>หมู:   | บวิชาพื้น;<br>-<br>-<br>- | ฐานกลุ่มสาระจดติเ<br>ชอย: -<br>อำเภอ/เขต: | เศาสตร์ ในขึ้น ม.1<br>เมืองระยอง | ม.2 และ ม.3 กา<br>ดนา | เรียนที่ 1 รวม 5 ภาคเรื<br>:: ดากสินมหาราช<br>ตำบล/แขวง: | ไขน ไม่ต่ำกว่า 3.00<br>ท่าประดู | ) 3.<br>~ | 80 |

#### 8 กรอกข้อมูลบิดา/มารดา/ผู้ปกครอง ตรวจสอบความถูกต้องแล้วจึงกด "บันทึกข้อมูล"

| ชื่อ-สกุลบิดา      | อาชีพบิดา      | เบอร์โทรศัพท์ | เลขบัตรประชาชน/passport id |
|--------------------|----------------|---------------|----------------------------|
| ธนพล จิตอารี       | ธุรกิจส่วนตัว  | 080123450     | 2049452022567              |
| ชื่อ-สกุลมารดา     | อาชีพมารดา     | เบอร์โทรศัพท์ | เลขบัตรประชาชน/passport id |
| ชลธิชา จิตอารี     | ธุรกิจส่วนตัว  | 086123456     | 5342517551941              |
|                    |                |               |                            |
| ชื่อ-สกุลผู้ปกครอง | อาชีพผู้ปกครอง | เบอร์โทรศัพท์ | เลขบัตรประชาชน/passport id |

#### การแนบหลักฐานการสมัครให้นักเรียนเตรียมไฟล์ดังนี้

รูปถ่ายชุดนักเรียน หน้าตรง พื้นหลังสีเรียบ ชัดเจน
โดยจะต้องเห็นตั้งแต่ศีรษะลงมาถึงชื่อและตราโรงเรียน

 หลักฐานแสดงผลการเรียนตามหลักสูตรแกนกลางการศึกษาขั้นพื้นฐาน (ปพ.1) หรือใบรับรองผลการเรียนที่แสดงคุณสมบัติของผู้สมัครตามเงื่อนไขที่กำหนด โดยผู้บริหารหรือนายทะเบียนลงนามรับรอง

หมายเหตุ การอัปโหลดไฟล์เอกสาร ผู้สมัครต้องตรวจสอบความถูกต้องของเอกสารทุกหน้า หากตรวจพบว่าเอกสารที่ได้รับไม่ถูกต้องหรือเป็นเท็จ ถือว่าเป็นโมฆะ และอาจมีความผิดทาง กฎหมาย

### 10 วิธีการอัปโหลดไฟล์รูปถ่ายและหลักฐานแสดงผลการเรียน

#### 10.1) วิธีการอัปโหลดไฟล์รูปถ่าย กด "Choose File" เลือกไฟล์รูปที่เตรียมไว้

|                                              | ตัวอย่างการอัปโหลดรูปถ่ายนักเรียน                                                                                   |                                            |
|----------------------------------------------|----------------------------------------------------------------------------------------------------|--------------------------------------------|
|                                              | โลกันหลังกระสาษ                                                                                                    |                                            |
| หลักฐานการสมัคร                              |                                                                                                    | ٦                                          |
| เดือ                                         | กรูปถ่ายนักเรียน                                                                                                    |                                            |
|                                              | Choose File o file chosen                                                                                           |                                            |
|                                              |                                                                                                    |                                            |
|                                              | สำเนาใบ ปพ.1 ด้านหน้า Choose File No file chosen                                                                    |                                            |
| มง เมษยยนทางสมคร (และ<br>หลักฐานของคณะกรรมกา | หลูแมคราม การออยอนทารแมครแนว เมลามารถแบบเรอออมูลเหา (ห เมวบรถแ<br>เกิลเป็นที่สิ้นสุด)<br>บันทึกและอัปโหลดไฟล์ Reset | 1 (34) 5 4<br>1                            |
| :80<br>Jin                                   | เดือกภาพนี้ ×                                                                                                    |                                            |
|                                              | ปรับ<br>สามารถ Zoom in,<br>Soom out a muhar<br>หารคร แต่อยาวได้                                                     | Jขนาดรูปให้เหมาะสม<br>เด "เลือกภาพขนาดนี้' |

9

10.2) วิธีการอัปโหลดไฟล์หลักฐานผลการเรียน และเอกสารอื่น ๆ เลือกไฟล์ปพ. 1 หรือใบรับรองผลการเรียนที่แสดงคุณสมบัติของ ผู้สมัครตามเงื่อนไขที่กำหนด โดยผู้บริหารหรือนายทะเบียนลงนาม รับรอง โดยการกด "Choose File" จากนั้นเลือกไฟล์ให้ตรงกับหัวข้อ แล้วจึง "กดบันทึกและอัปโหลดไฟล์"

| เลือกรูป                                                                             | ปถ่ายนักเรียน                                                                   |                                      |                                          |                                      |  |
|--------------------------------------------------------------------------------------|---------------------------------------------------------------------------------|--------------------------------------|------------------------------------------|--------------------------------------|--|
|                                                                                      | Choose File No                                                                  | file chosen                          |                                          |                                      |  |
|                                                                                      | สำเนาใบ ปพ.1 ด้านหน้                                                            | Choose File                          | o file chosen                            |                                      |  |
|                                                                                      | ส่าเนาใบ ปพ.1 ด้านหลั                                                           | Choose File                          | o file chosen                            |                                      |  |
| งายเหตุ : ผู้สมัครต้องตรวจเ<br>ไม่ยืนยันการสมัคร (เมื่อผู้ส<br>โกฐานของคณะกรรมการก็เ | สอบดวามถูกต้องของเอกสารทุก<br>มมัดรทำการขึ้นยันการสมัดรแล้ว<br>อเป็นที่สิ้นสุด) | หน้า และสามารถบ<br>ไม่สามารถแก้ไขข้อ | ปรับปรุงแก้ไขข้อม<br>เมูลใดๆ ได้ ไม่ว่าเ | มูลได้ตลอดเวลาหาก<br>กรณีใดๆ การตรวจ |  |
| <b>ักฐานของคณะกรรมการก</b> ้อ                                                        | อเป็นที่สิ้นสุด)                                                                | บันทึกและอัปโห                       | หลดไฟล์                                  | Reset                                |  |

11 ตรวจสอบเอกสารที่แนบ โดยกดดูตามชื่อหัวข้อ หากเกิดการผิดพลาด ให้แนบไฟล์ใหม่ และกด "บันทึกและอัปโหลดไฟล์" อีกครั้ง ตรวจสอบ เอกสารให้ถูกต้องครบถ้วน จึงกด "ยืนยันการสมัคร"

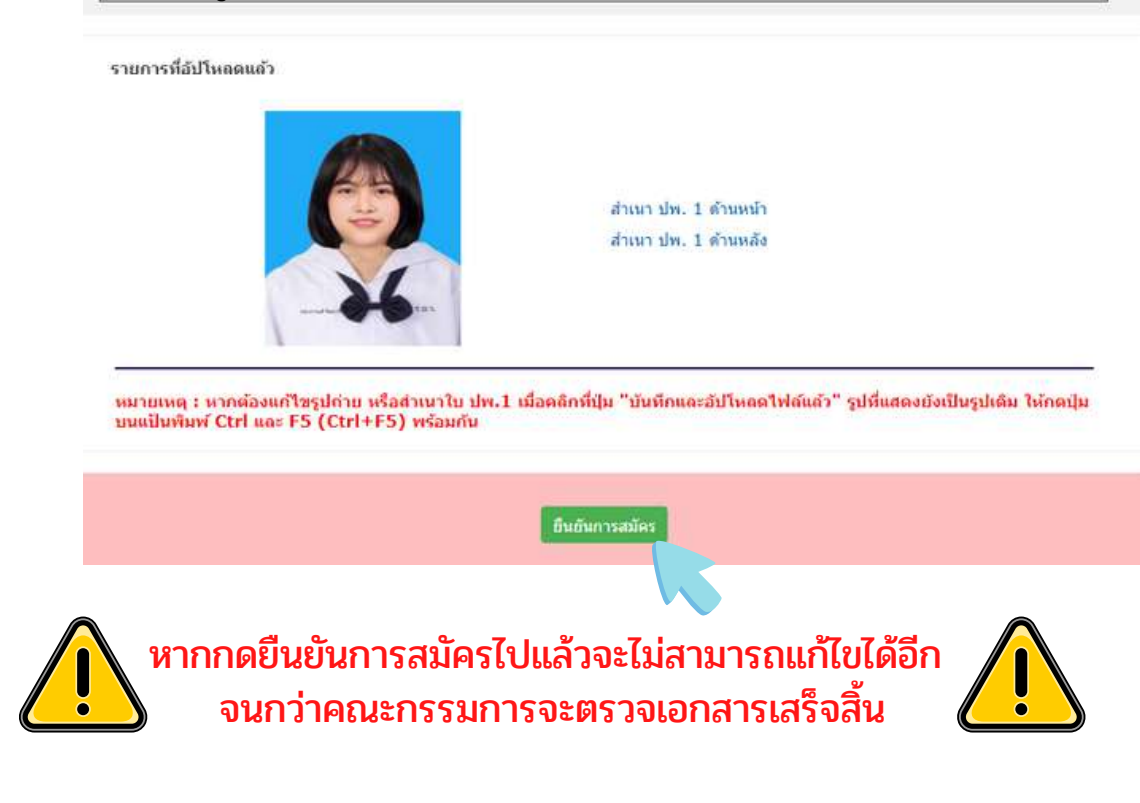

## ขั้นตอนการตรวจสอบสถานะการสมัคร

#### 1 กดตรวจสอบข้อมูลการสมัคร ที่แถบเมนูด้านซ้ายมือ

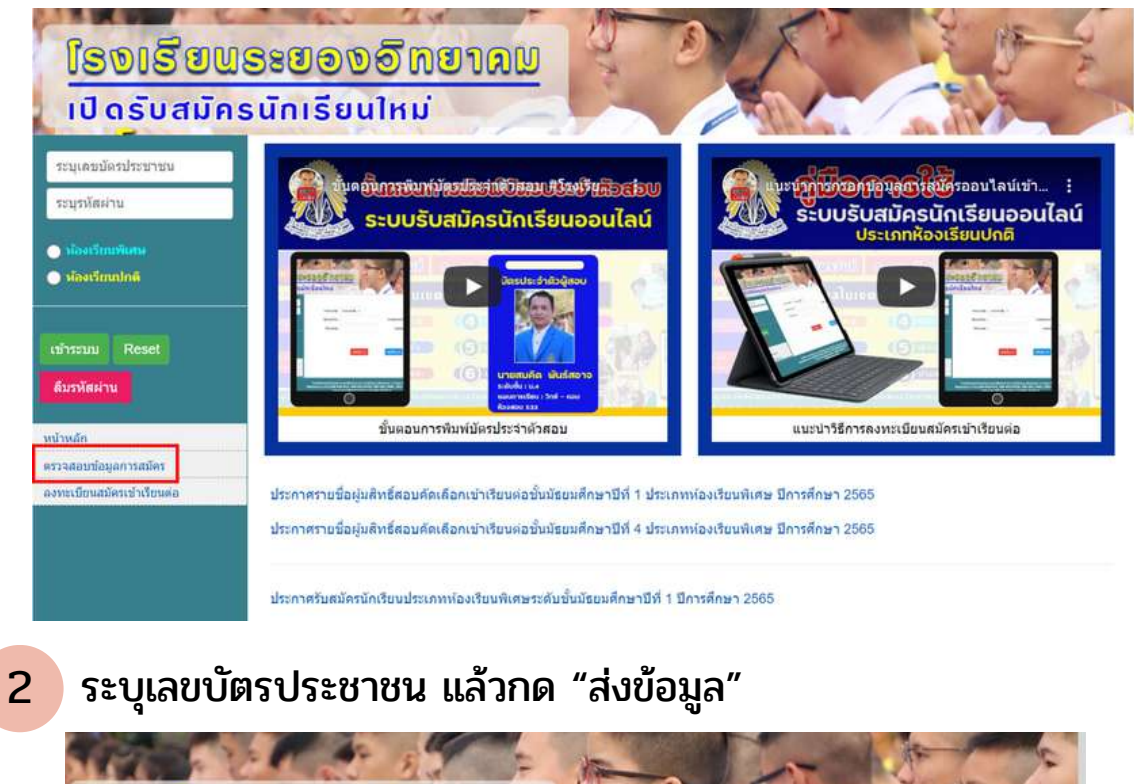

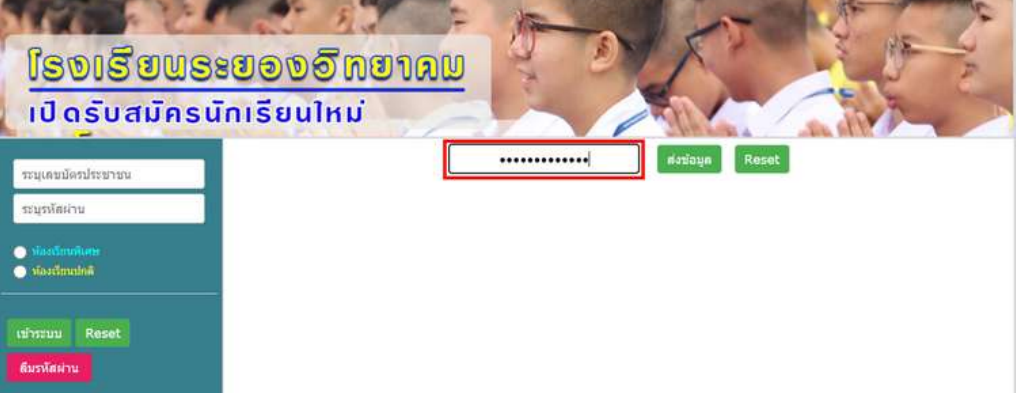

#### 3

## ระบบจะขึ้นข้อมูลของผู้สมัคร และสถานะการสมัคร

| ชื่อ - สกุล<br>ระดับชั้นที่สมัคร                         | นางสาวชนากานต์ จิตอารี<br>ระดับชั้นมัธยมศึกษาปีที่ 4 | หากผู้สมัครจำรหัสผ่านในการเข้าระบบไม่ได้<br>สามารถใช้วิธีนี้ในการดรหัสผ่านของตนเองได้ |
|----------------------------------------------------------|------------------------------------------------------|---------------------------------------------------------------------------------------|
| แผนการเรียน                                              | วิทยาศาสตร์ คณิตศาสตร์ เทคโบ<br>ม.ปลาย)              | โลยีและสิ่งแวดล้อม (สสวท.                                                             |
| เลขบัตรประชาชน                                           |                                                      |                                                                                       |
| เลขที่สมัคร(Password)                                    | 670003                                               |                                                                                       |
| รูปภาพนักเรียน                                           | อัปโหลดแล้ว                                          |                                                                                       |
| ใบแสดงผลการเรียน (ปพ.1 ด้านหน้า)                         | อัปโหลดแล้ว                                          |                                                                                       |
| ใบแสดงผลการเรียน (ปพ.1 ด้านหลัง)                         | อัปโหลดแล้ว                                          |                                                                                       |
| สถานะยืนยันการสมัคร                                      | ผู้สมัครยืนยันการสมัครแล้ว                           |                                                                                       |
| หากระบบแจ้งไม่พบข้อมูล<br>iaองใส่รหัสบัตรประชาชนอีกครั้ง |                                                      |                                                                                       |

หากระบบแจงเฉพบขอมูล ให้ลองใส่รหัสบัตรประชาชนอีกครั้ง ถ้ายังคงเป็น ไม่พบข้อมูล ให้ดำเนินการสมัครใหม่อีกครั้ง

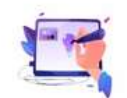

ขณะนี้อยู่ในขั้นตอนการดรวจหลักฐาน

## ขั้นตอนการตรวจสอบสถานะการสมัคร

4 เข้าตรวจสอบสถานะการสมัครเป็นระยะ ๆ จนกว่าคณะกรรมการจะตรวจหลักฐานเสร็จสิ้น

#### หากขึ้นข้อความ "ตรวจสอบหลักฐานเสร็จสมบูรณ์" ให้รอพิมพ์บัตร 5 ประจำตัวสอบตามวันที่กำหนด

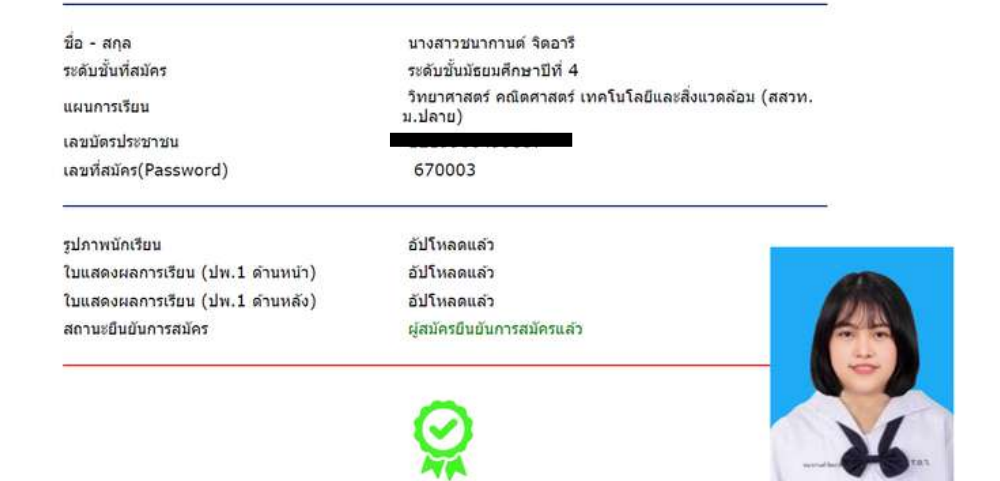

้ดรวจสอบหลักฐานเสร็จสมบูรณ์...ให้ผู้สมัครสอบคัดเลือก พิมพ์บัตรประจำตัวสอบก่อน เข้าห้องสอบ และนำบัตรประจำตัวสอบมาในวันสอบคัดเลือก สามารถพิมพ์บัตรประจำด้วสอบตั้งแต่วันที่ 16 ก.พ. 67 เป็นดันไป

6 หากขึ้นข้อความอื่นๆ จากคณะกรรมการ เช่น ปพ.ไม่ถูกต้อง แก้ไขกลับมาใหม่ หรือ คุณสมบัติไม่ผ่าน ให้ดำเนินการแก้ไขข้อมูล (วิธีการแก้ไขอยู่ในหน้าถัดไป)

| ื่อ - สกุล<br>ะดับขั้นที่สมัคร  | นางสาวขนากานต์ จิตอารี<br>ระดับขั้นมัธยมศึกษาปีที่ 4<br>วิพษาศาสตร์ คณิศสาสตร์ เพคโนโอยีและสิ่งแวดอ้อน (สสาท |       |
|---------------------------------|----------------------------------------------------------------------------------------------------|-------|
| เผบการเรียน                     | ม.ปลาย)                                                                                                    |       |
| ลขบัตรประชาชน                   |                                                                                                    |       |
| ลขที่สมัคร(Password)            | 670003                                                                                                    |       |
| ปภาพนักเรียน                    | อัปโหลดแล้ว                                                                                                  |       |
| บแสดงผลการเรียน (ปพ.1 ด้านหน้า) | อัปโหลดแล้ว                                                                                                  |       |
| บแสดงผลการเรียน (ปพ.1 ด้านหลัง) | อัปโหลดแล้ว                                                                                                  |       |
| เถานะยืนยันการสมัคร<br>         | ยังไม่ยืนยันการสมัคร                                                                                         |       |
|                                 | Update                                                                                                    | 26.00 |
| ปพ.ไม่                          | ถูกต้อง แนบเอกสารมาใหม่                                                                                      |       |
| ▶ 0:0                           | 0/0:00 40 E                                                                                                  |       |

## ขั้นตอนการเข้าสู่ระบบเพื่อแก้ไขข้อมูลผู้สมัคร

เข้าสู่ระบบด้านซ้ายมือ โดยระบุเลขบัตรประชาชน และรหัสผ่านขึ้นต้นด้วย
67xxxx จากนั้นเลือกห้องเรียนพิเศษ และกด "เข้าระบบ"

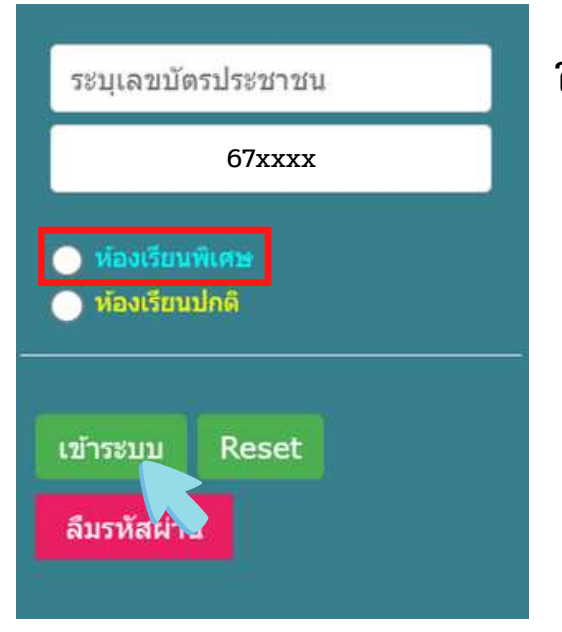

ใส่เลขบัตรประชาชนและรหัสผ่าน

เลือกประเภทห้องเรียนพิเศษ

กดเข้าระบบ

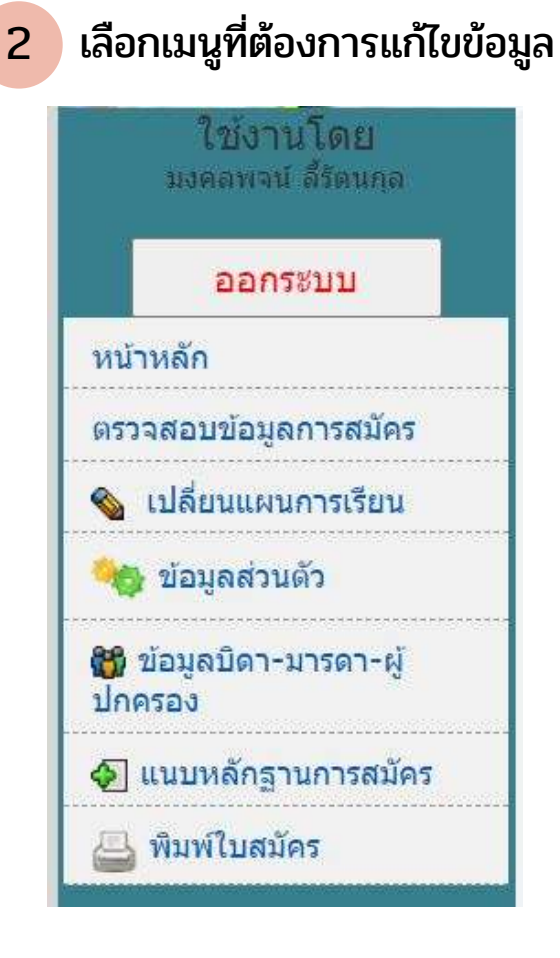

หากกดยืนยันการสมัครแล้ว แต่คณะกรรมการยังไม่ตรวจหลักฐาน จะไม่สามารถแก้ไขข้อมูลได้ ให้รอจนกว่าคณะกรรมการตรวจสอบหลักฐาน และมีการแก้ไข จึงเข้าสู่ระบบมาแก้ไขข้อมูล

## ขั้นตอนการเข้าสู่ระบบเพื่อพิมพ์บัตรประจำตัวสอบ

เข้าสู่ระบบด้านซ้ายมือ โดยระบุเลขบัตรประชาชน และรหัสผ่านขึ้นต้นด้วย
67xxxx จากนั้นเลือกห้องเรียนพิเศษ และกด "เข้าระบบ"

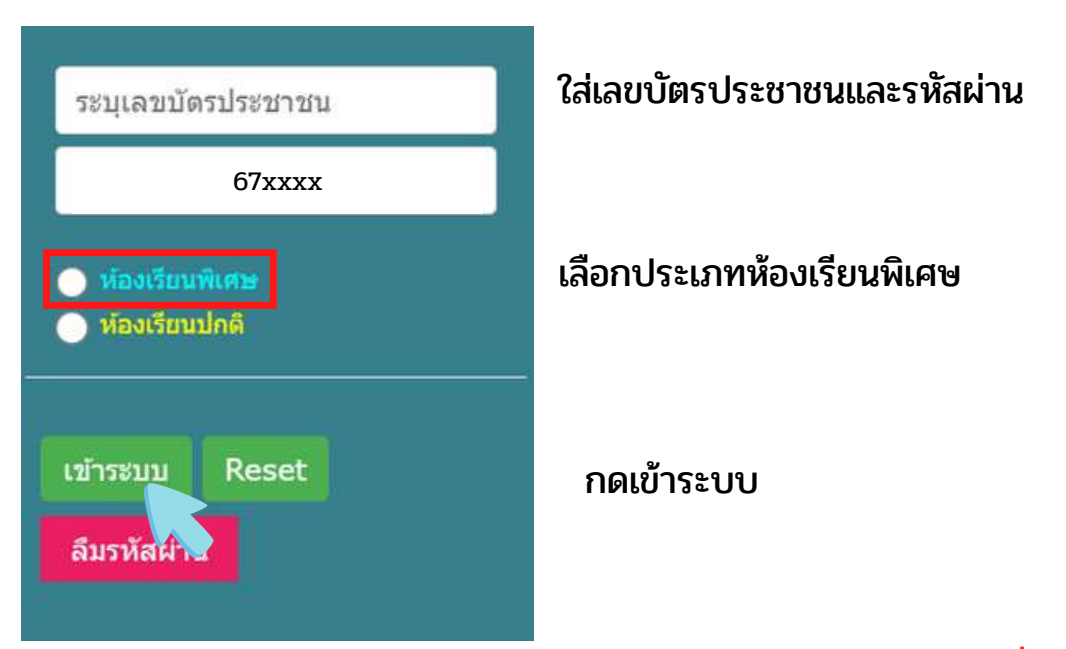

หมายเหตุ: นักเรียนสามารถพิมพ์บัตรประจำตัวสอบด้วยตนเอง ในวันที่ 16 ก.พ. 67 เวลา 08.30 น. จนถึงวันสอบคัดเลือก

#### 2 เลือกเมนูพิมพ์บัตรประจำตัวสอบ

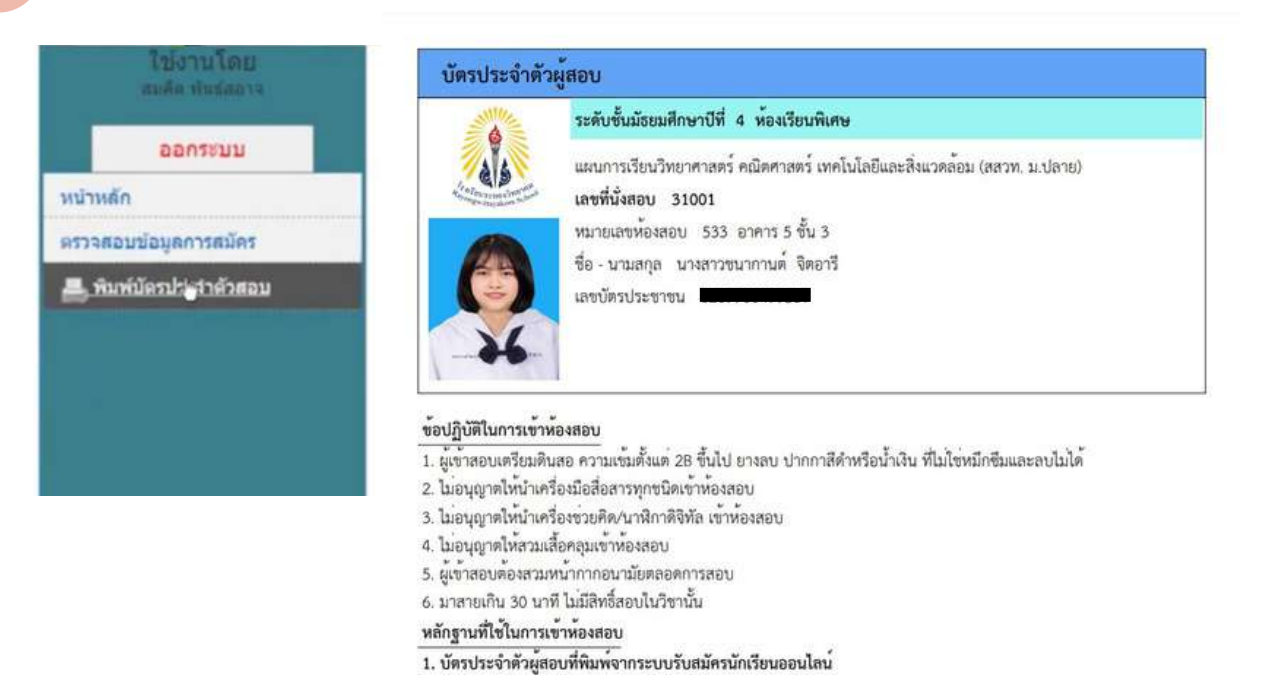

บัตรประจำตัวประชาชนฉบับจริงและยังไม่หมดอายุ